# Manual instal·lació impressores de targetes

- <u>CD800</u>
  - o <u>Instal·lació</u>
  - <u>Configuració</u>
  - CP60PLUS / CP40PLUS
    - o <u>Instal·lació</u>
    - o <u>Configuració</u>

# **CD800**

### Instal·lació

Per a començar la instal·lació hem de tenir els dos cables USB desconnectats de l'equip i la impressora encesa. Ara seguirem les passes següents:

- Executar l'instal·lador dels drivers que es poden descarregar des de la pàgina web del fabricant Datacard o d'aquest enllaç <u>http://epscd.aoc.cat/suport/XPSCardPrinter 6.2.456.exe</u> Sortirà un missatge que ens demana que mantinguem desconnectats els cables USB fins que l'instal·lador ens demani que els connectem.
- 2. En el menú que ens apareixerà a continuació hem de triar l'opció "Instalar impresora conexión USB"

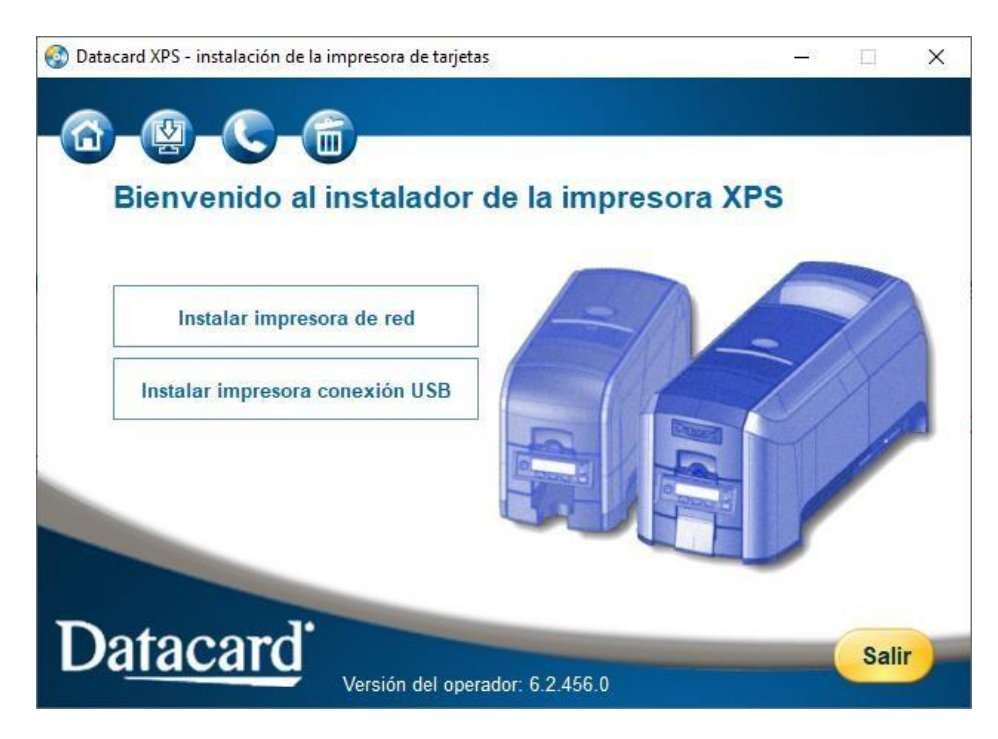

3. En el següent pas hem d'acceptar la EULA

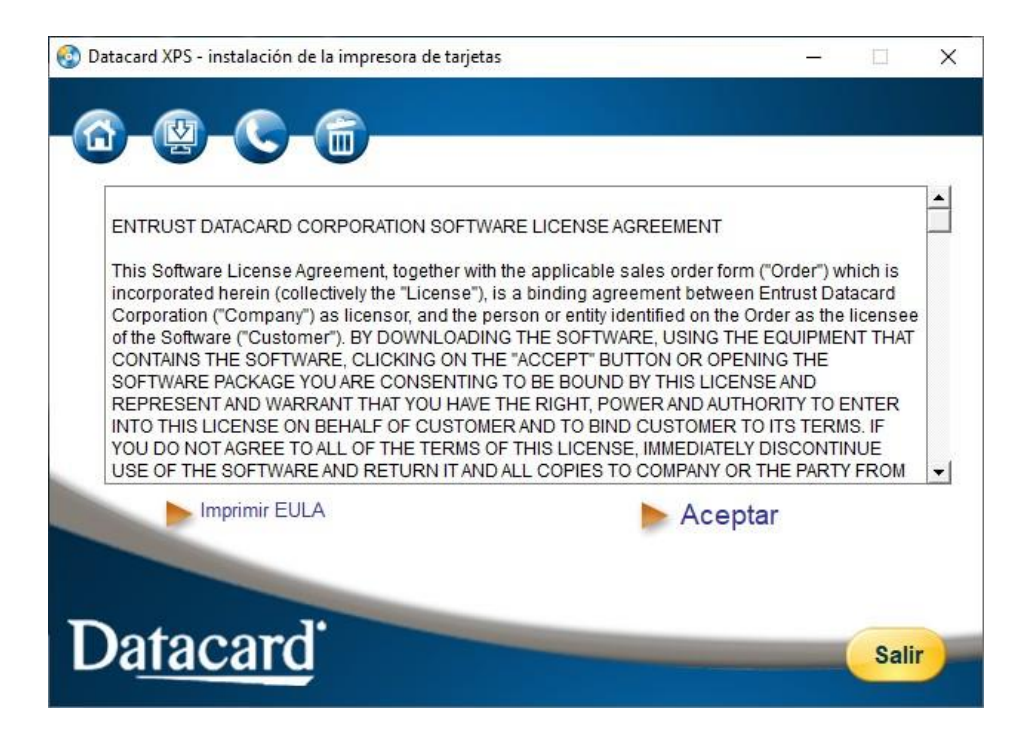

4. En aquest pas comença a instal·lar els drivers. En un punt d'aquesta instal·lació ens demanarà que connectem els cables USB. Un cop connectats l'instal·lador ho detectarà automàticament i acabarà la instal·lació. No cal que imprimim la targeta de prova.

| 📀 Datacard XPS - instalación de la impresora de tarj | etas — 🗆 X            |
|------------------------------------------------------|-----------------------|
|                                                      | Buscando impresora    |
| Acepta EULA 🚽                                        | Conecte el cable USB. |
| Preparar PC 🖌                                        | ( Nasty V             |
| Instalar driver 🚽                                    |                       |
|                                                      |                       |
|                                                      |                       |
|                                                      | ←                     |
|                                                      |                       |

En algunes ocasions els drivers s'instal·len correctament però falla la instal·lació del lector de targetes intern que porta la impressora. Es pot descarregar del següent enllaç: <u>https://epscd.aoc.cat/suport/descarregues/drivers/SCR331DriverLector.zip</u>

### Configuració

Ara només ens queda configurar correctament la impressora. Hem d'anar al menú d'Impressores, seleccionar la que acabem d'instal·lar (XPS Card Printer) i accedir al menú de "Preferències d'impressió". En la pestanya "Disposició" hem de posar l'orientació com a Horitzontal.

| A Preferències d'impressió de XPS Card Printer                                                                                                    |
|----------------------------------------------------------------------------------------------------|
| Disposició Print Area Color Adjustment Print Mode About                                                                                                    |
| Orie <u>n</u> tació:                                                                                                    |
| A Horitzontal                                                                                                    |
| Impressió per les dues cares:                                                                                                    |
| ▲ Cap                                                                                                    |
| =                                                                                                    |
|                                                                                                    |
| The second second |
|                                                                                                    |
|                                                                                                    |
|                                                                                                    |
|                                                                                                    |
| Avancats                                                                                                    |
| <u>.</u>                                                                                                    |
|                                                                                                    |
|                                                                                                    |
|                                                                                                    |
| D'acord Cancel la Aplica                                                                                                    |

Després hem d'anar a la pestanya "Print Mode", marcar l'opció "Custom" i seleccionar "300x1200" en el camp Monochrome.

| Preferències d'impressió de XPS Card Printer                                                                |
|----------------------------------------------------------------------------------------------------|
| Disposició Print Area Color Adjustment Print Mode About                                                     |
| Print Resolution Always use standard resolution (300x300 dpi)                                               |
| <ul> <li>Aways use best possible resolution</li> <li>Custom</li> </ul>                                      |
| 300 x 300 - Color                                                                                           |
| 300 x 1200         Monochrome           300 x 300         300 x 600           300 x 1200         300 x 1200 |
| Rewrite                                                                                                    |
| Print using rewritable cards                                                                                |
|                                                                                                    |
| D'acord Cancel·la Aplica                                                                                    |

Per últim només ens queda comprovar que en Propietats de la impressora l'orientació també està en Horitzontal. Per revisar-ho anirem a Propietats de la impressora XPS Card Printer, pestanya "Avançats" i clic al botó "Opcions d'impressió per defecte".

|            | Card Counts                      |              |                   | Supplies                  | F              | bout           | ipressores v  |        |
|------------|----------------------------------|--------------|-------------------|---------------------------|----------------|----------------|---------------|--------|
| General    | Ús compartit                     | Ports        | Avançats          | Administración del color  | Seguretat      | Printer Status | stà imprimint | Propie |
| Sempre     | e disponible                     |              | 🖶 Opcions         | d'impressió per defecte o | de XPS Card P  | rinter         |               | ×      |
| 🔘 Dispon   | ible des de                      | 00:00        | Disposició        | Print Area Color Adjustme | ent Print Mode | About          |               |        |
| Prioritat: | 1                                |              | Orie <u>n</u> tad | ió:                       |                |                |               |        |
| Controlad  | or: XPS Ca                       | rd Printer   | A Ho              | ritzontal                 | ·              |                |               |        |
|            |                                  |              | Impressi          | ó per les dues cares:     |                |                |               |        |
| Imprim     | eix utilitzant la c              | ua d'impres  | 🗈 Cap             | 0                         | •              |                |               |        |
| 🔘 Inic     | i <mark>a l</mark> a impressió q | uan hagi en  |                   |                           |                |                |               |        |
| O Cor      | mença a imprimi                  | r immediata  |                   |                           |                |                |               |        |
| Imprim     | eix directament                  | a la impress |                   |                           |                |                |               |        |
| 📃 Deixa p  | endents els docu                 | iments que   |                   |                           |                |                |               |        |
| 🔽 Imprim   | eix primer els do                | cuments de   |                   |                           |                |                |               |        |
| Conser     | va els document                  | s impresos   |                   |                           |                |                |               |        |
| ✓ Habilita | a les característiq              | ues d'impre  |                   |                           |                |                |               |        |
| Opcions    | d'impressió per                  | defecte      |                   |                           |                |                |               |        |
|            |                                  | _            | -                 |                           |                |                | Avança        | ts     |
|            |                                  |              |                   |                           |                |                |               |        |
|            |                                  |              |                   |                           |                |                |               |        |
|            |                                  |              |                   |                           |                |                |               |        |
|            |                                  |              |                   |                           |                |                |               |        |
|            |                                  |              |                   |                           |                | D'acord        | Cancel·la     | Aplica |
|            |                                  |              |                   |                           |                |                |               |        |

# **CP60PLUS / CP40PLUS**

#### **Instal·lació**

Per a començar la instal·lació hem de tenir els dos cables USB desconnectats de l'equip i la impressora encesa. Ara seguirem les passes següents:

- 1. Executar l'instal·lador dels drivers que es poden descarregar des de la pàgina web del fabricant Datacard o d'aquest enllaç https://epscd.aoc.cat/suport/descarregues/drivers/CPCardPrinter.zip
- 2. Acceptar els termes i condicions.

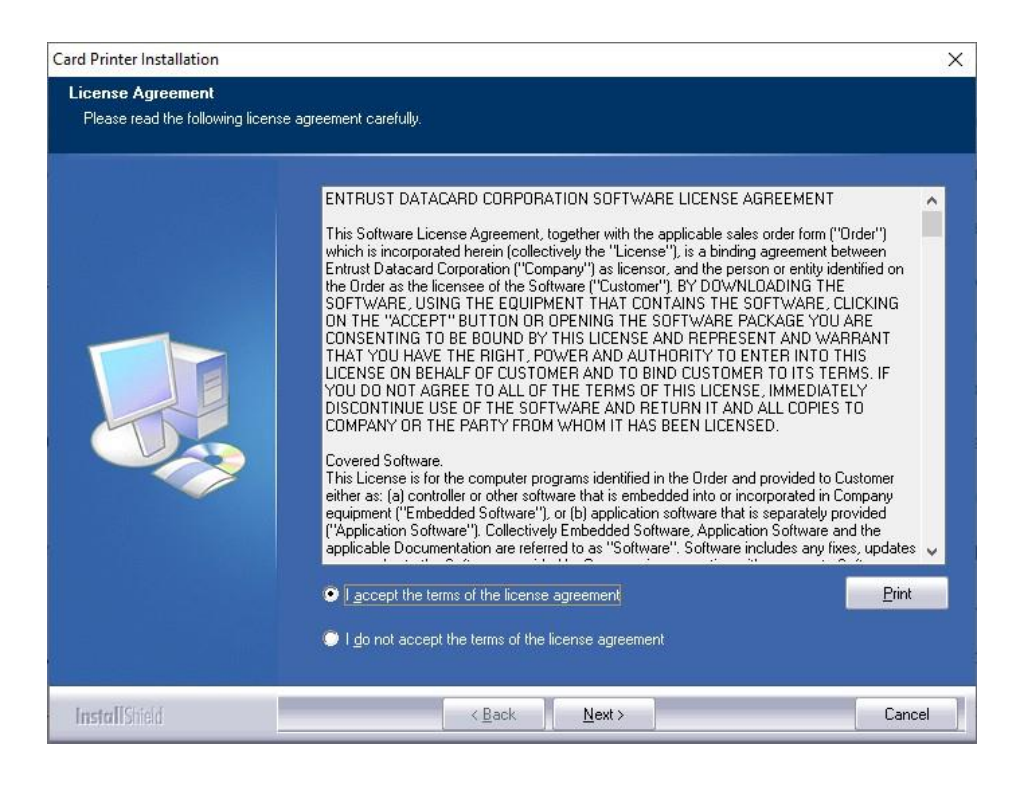

3. En aquest pas comença a instal·lar els drivers, esperem que acabi.

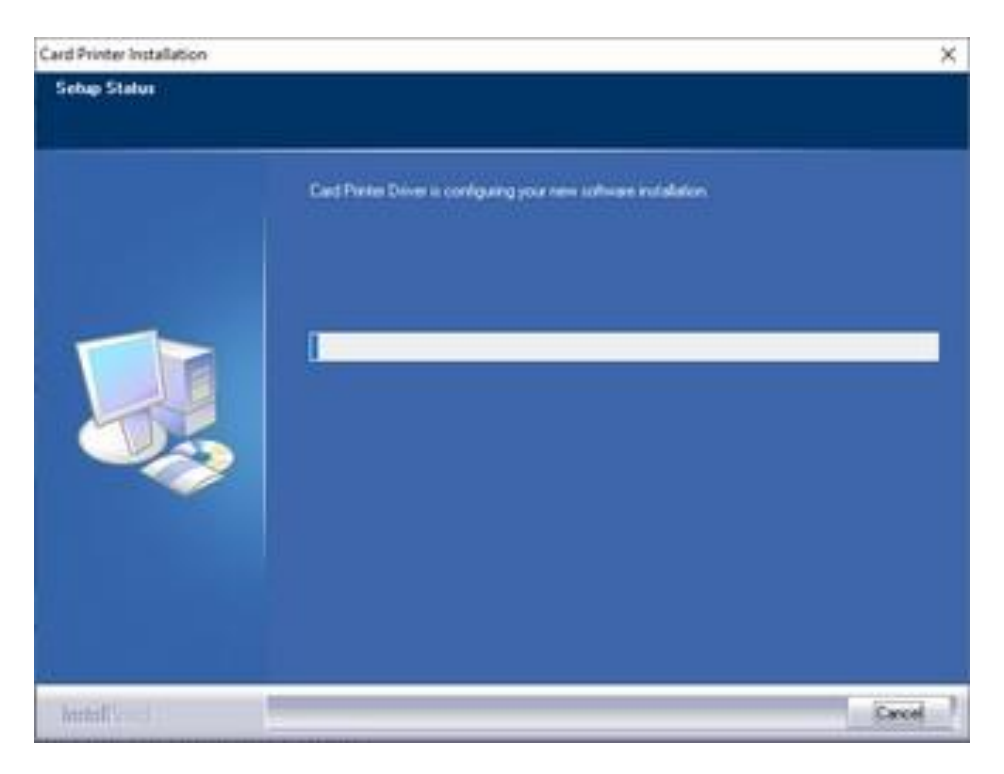

4. En aquest pas, hem de marcar l'opció "Local Printer Connection" i fer clic a "Next"

| Card Printer Installation     |                |                |                |
|-------------------------------|----------------|----------------|----------------|
| Install                       |                |                |                |
| Local Printer Connection      |                |                |                |
| O Directly Networked Printer  |                |                |                |
| O Driver <u>P</u> rinter Pool |                |                |                |
| Version: 15.1.293             |                |                |                |
|                               | < <u>B</u> ack | <u>N</u> ext > | <u>C</u> ancel |

5. En la següent pantalla tornarem a fer clic en "Next"

| Card Printer Installation                                             |
|-----------------------------------------------------------------------|
| Connect                                                               |
| 1) Install supplies in the printer.                                   |
| 2) Power on the printer and wait for one minute.                      |
| 3) Connect the printer to the PC.                                     |
| 4) The PC detects the printer. Wait for the installation to complete. |
| Version: 15.1.293                                                     |
| < <u>B</u> ack <u>Next</u> > <u>C</u> ancel                           |

6. En aquest punt ens demana que connectem els cables USB. Un cop connectats seguirà la instal·lació de manera automàtica. Quan acabi ja haurem instal·lat la impressora correctament.

| Card Printer Installation       |
|---------------------------------|
| A USB printer was not detected. |
| Tıy Again.                      |
| □к                              |
|                                 |

### Configuració

Ara només ens queda configurar correctament la impressora. Hem d'anar al menú d'Impressores, seleccionar la que acabem d'instal·lar (Card Printer) i accedir al menú de "Preferències d'impressió".

En la pestanya "Disposició" hem de posar l'orientació com a Horitzontal.

Per últim hem de comprovar que en "Propietats de la impressora" l'orientació també està en Horitzontal. Per revisar-ho anirem a Propietats de la impressora "Card Printer", pestanya "Avançats", clic al botó "Opcions d'impressió per defecte" i veure que l'orientació està com Horitzontal.